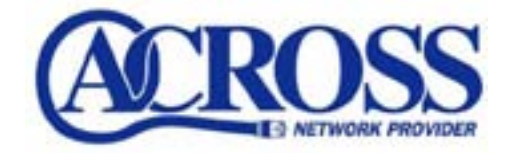

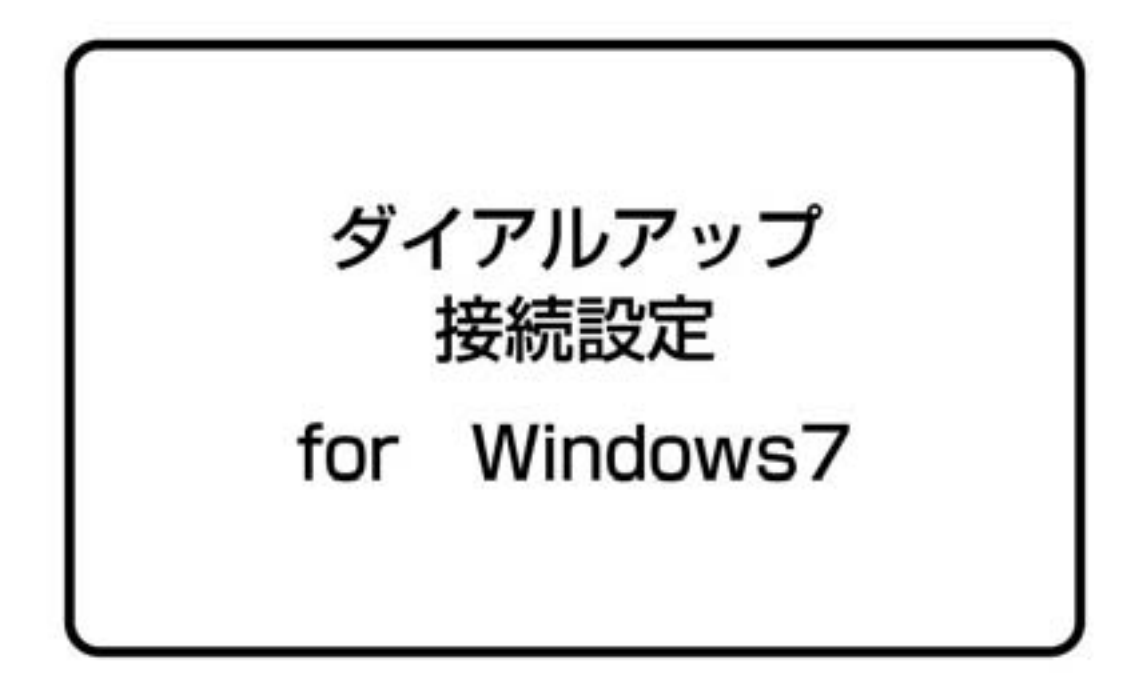

## 2009年11月1日

Windows7の「ネットワーク接続設定」を使用し、ダイアルアップの接続設定を行います。

## ※お手元に「アクロス設定一覧」をご用意ください。

<u>設定サンプル</u>

| ※ここに表示されているユー | ザー情報は架空のデータです。 |
|---------------|----------------|
|---------------|----------------|

| 設定項目            | 設定内容                  |
|-----------------|-----------------------|
| ユーザ ID(接続アカウント) | abc12345@across.or.jp |
| パスワード(接続パスワード)  | 0123456789            |

①「スタートボタン」をクリックし、「コントロールパネル」をクリックします。

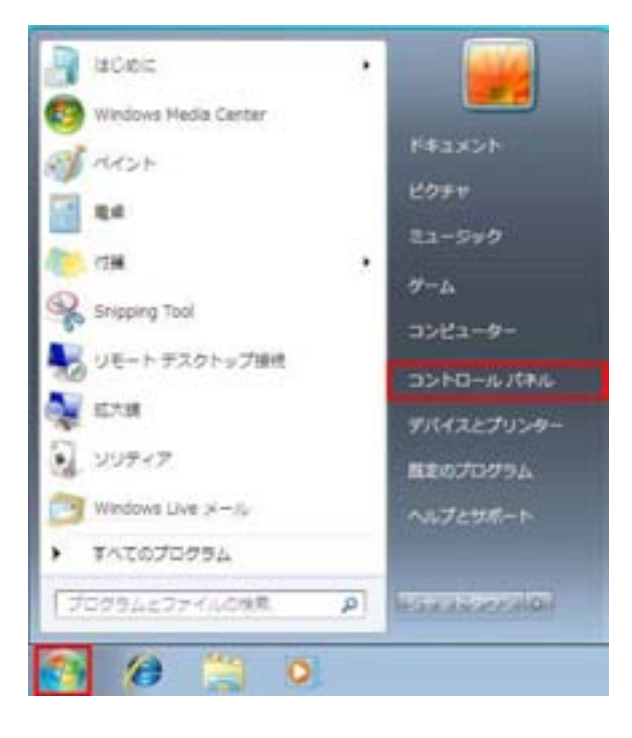

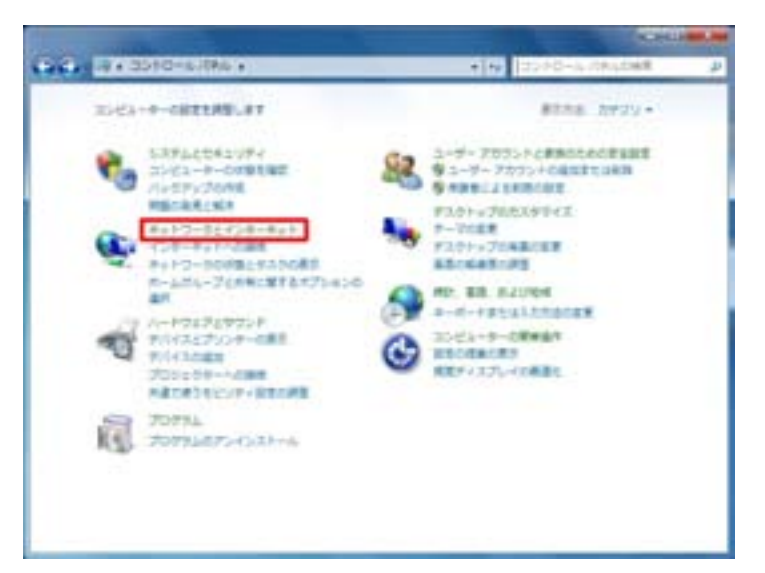

②「**ネットワークとインターネット**」をクリックします。

③「**ネットワークと共有センター**」をクリックします。

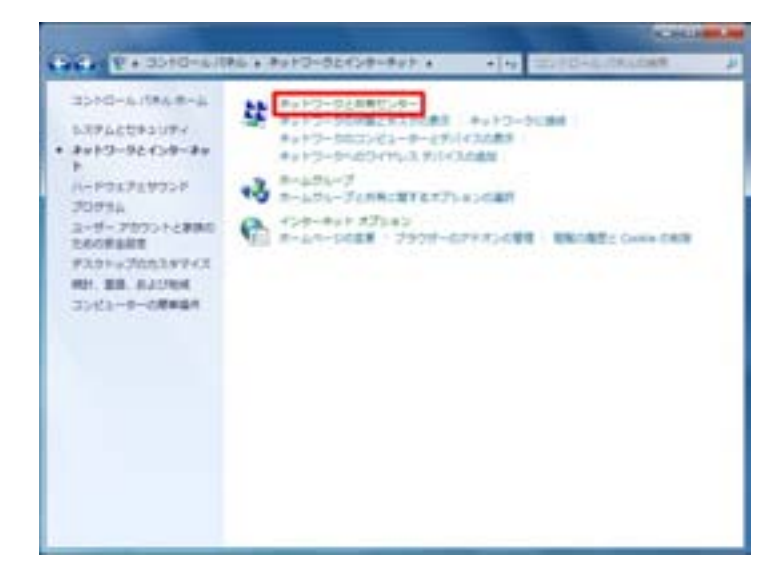

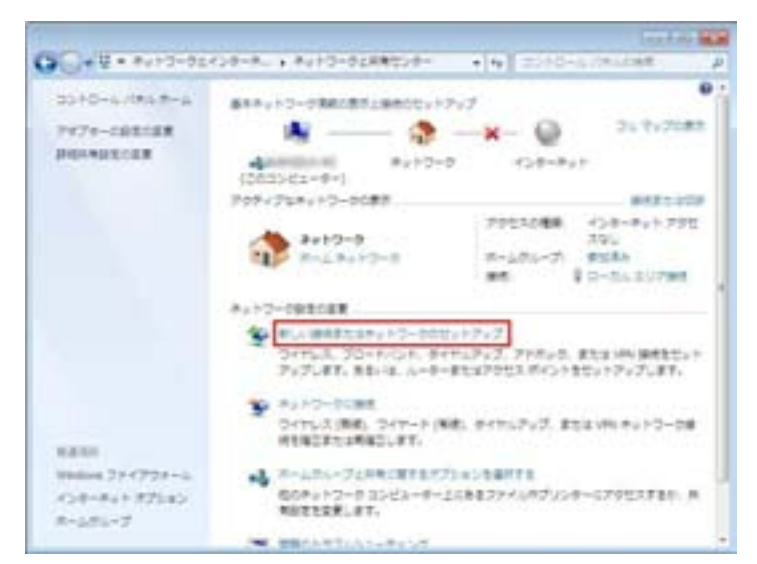

④「新しい接続またはネットワークのセットアップ」をクリックします。

⑤「**インターネットに接続します**」をクリックし、「次へ(N)」を クリックします。

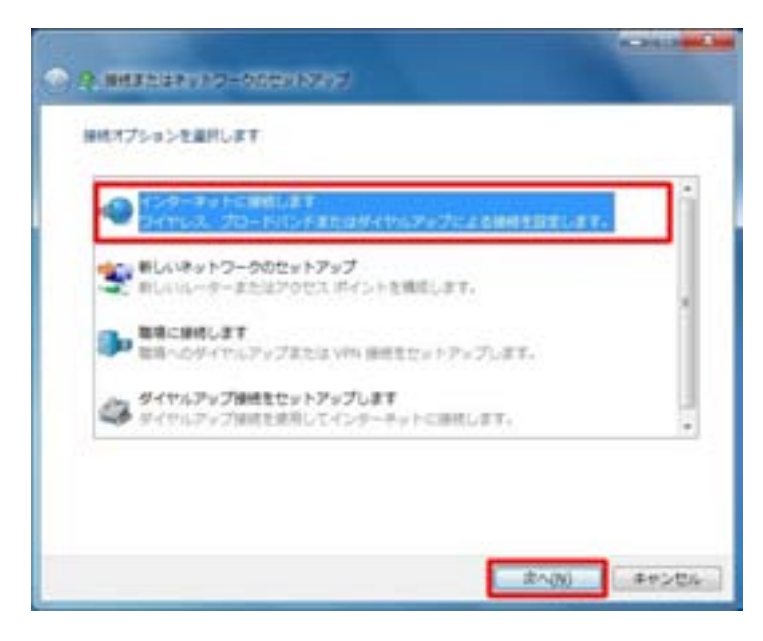

⑥「ダイヤルアップ(D)」をクリックします。

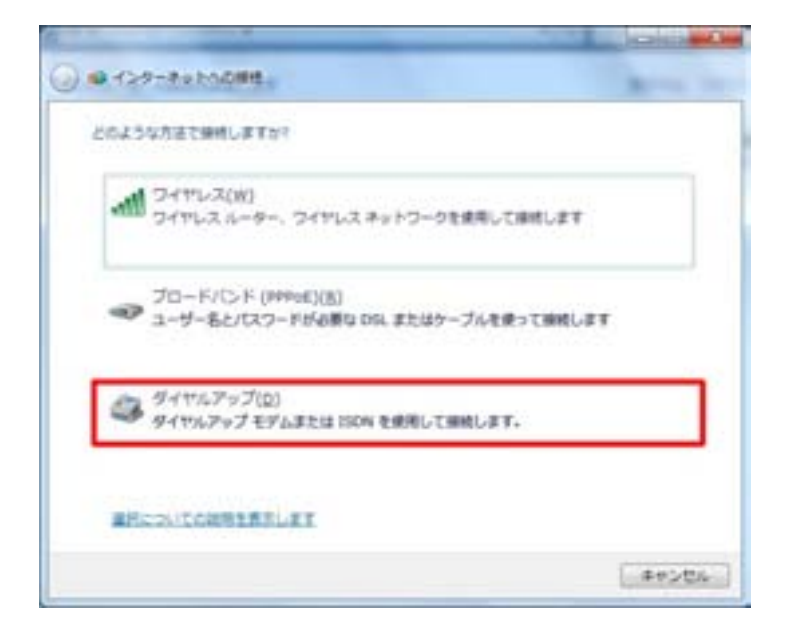

⑦「アクロス設定一覧」をもとにユーザー名・パスワードを入力します。

| ダイヤルアップの電話番号(1): | 1015-010-007                              | まんたい活用 |
|------------------|-------------------------------------------|--------|
| コーザーおいい          | ecm "Link-Georges.or.jp                   |        |
| 1(2)-F(E):       | or/Chine                                  |        |
|                  | (E)(スワードの文字を要求する(5)<br>(E)このパスワードを記憶する(5) |        |
| M#\$5(5)=        | ACROSS                                    | 1      |
| Settlessets      | ことを非可する(A)                                |        |

「ユーザー名」「パスワード」を入力します。

■ダイヤルアップの電話番号(D) ご使用になるアクロスアクセスポイントの電話番号を入力します。 例)0570-010-987

- ■ユーザー名(U) 「ユーザーID(接続アカウント)」を入力します。 例) abc12345@across.or.jp
- ■パスワード(P) 「パスワード(接続パスワード)」を入力します。
- ■パスワードの文字を表示する(S) チェックします
- ■このパスワードを記憶する(R) チェックします
- ■接続名(N) 任意の名前を入力します。 例)ACROSS

入力後「**ダイヤル情報**」をクリックします。

⑧所在地情報を入力します。

| 電話またはモデムによる接続を行う前に、現在の所在地                | と情報を設定する必要があります。 |
|------------------------------------------|------------------|
| ID-5. (1998-5.04)                        |                  |
| 8*                                       | -                |
| 市外局番/エリアコード(C)                           |                  |
| -                                        |                  |
| 電話会社の識別番号(指定する必要がある場合XE)                 |                  |
|                                          |                  |
|                                          |                  |
| 外線発信番号(())                               |                  |
| 外線発信書号(2)                                |                  |
| 外線発信番号(0)<br>ダイヤル方法                      | ĥ                |
| 外線発信番号(2)<br>ダイヤル方法<br>@ トーン(D) ① パルス(B) |                  |
| 外線発信番号(Q)<br>ダイヤル方法<br>※トーン(D) 〇ノ(ルス(B)  |                  |

■市外局番/エリアコード(C)
現在の場所の市外局番を入力します。
例)054

■ダイヤル方法 プッシュ回線の場合「トーン(T)」 ダイヤル回線の場合「パルス(P)」 にチェックします。

入力後「**OK**」をクリックします。

⑨「**OK**」をクリックします。

| 10-10-10-00-00-00-00-00-00-00-00-00-00-0 | 推定した所在地が表示されています。タイヤル元の所在地的 |
|------------------------------------------|-----------------------------|
| 所在地                                      | 市外局會                        |
| O D TO LEAD IN                           |                             |
|                                          |                             |

⑩「接続(C)」をクリックします。

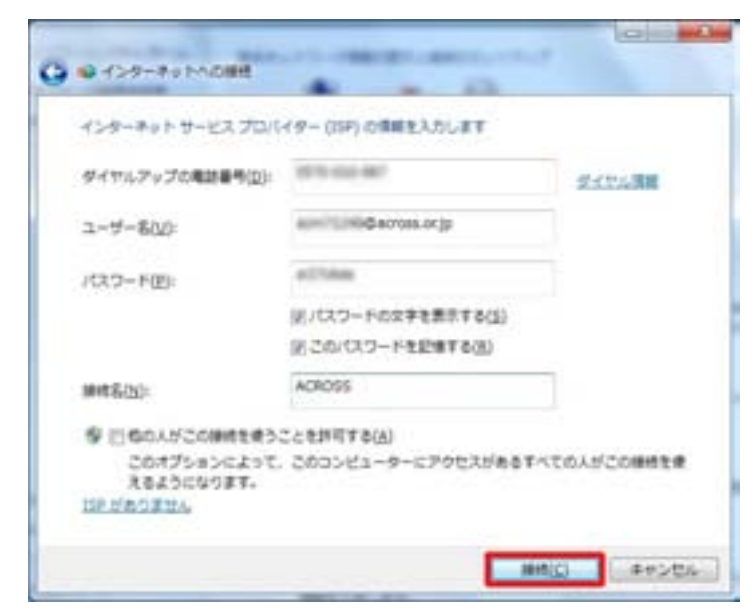

①正常にインターネットに接続できると以下のような画面が表示されるため、「閉じる」ボタンをクリックします。

| 0 0-10-70 MORE   |    |        |
|------------------|----|--------|
| HEORE ADTERLE    | -@ |        |
|                  |    |        |
| * ***CHHEL#**(N) |    |        |
|                  |    | MCB(C) |

⑩作成した接続設定を使用する場所をクリックします。

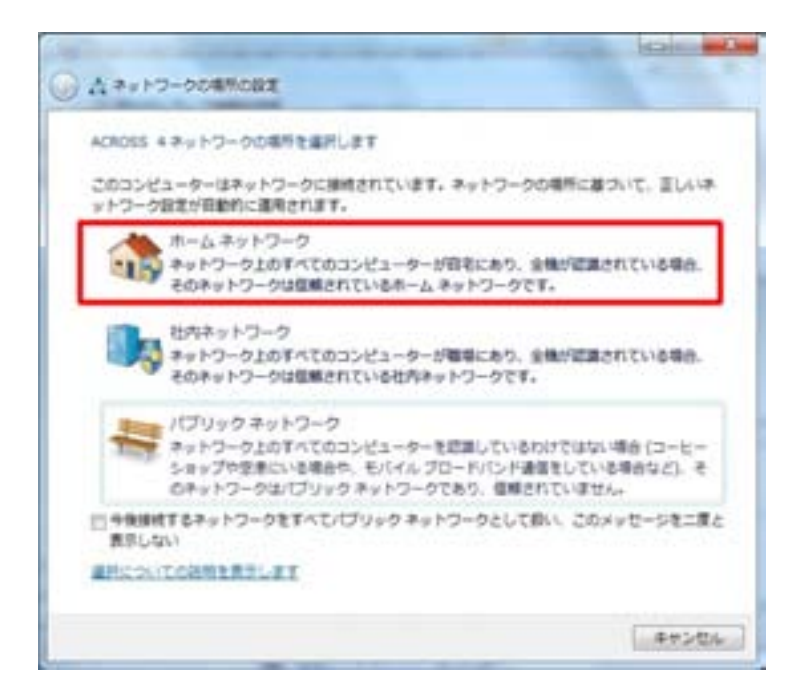

13「閉じる(C)」をクリックします。

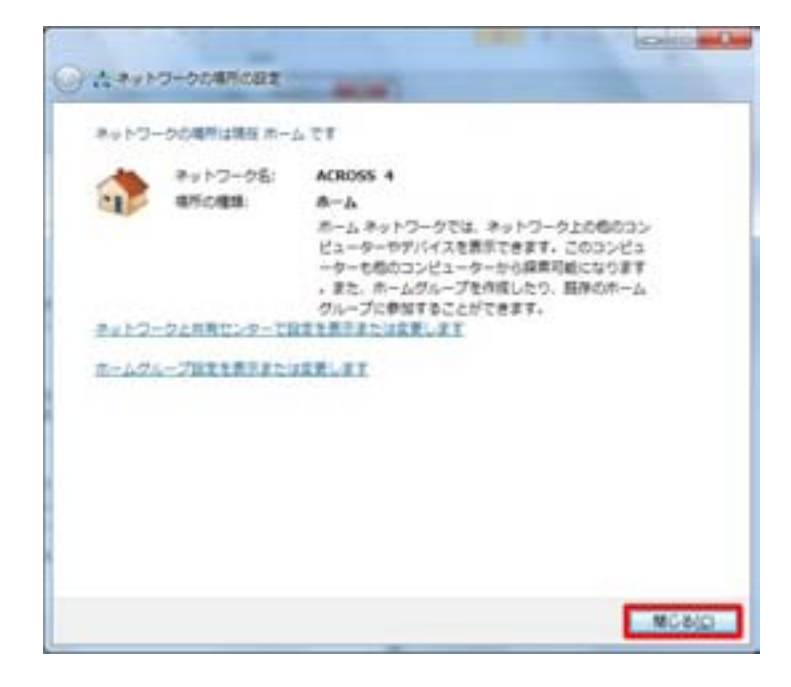

## 【切断方法】

①タスクバーの「ネットワーク インターネットアクセス」アイコンをクリックし、 「ACROSS」をクリックします。

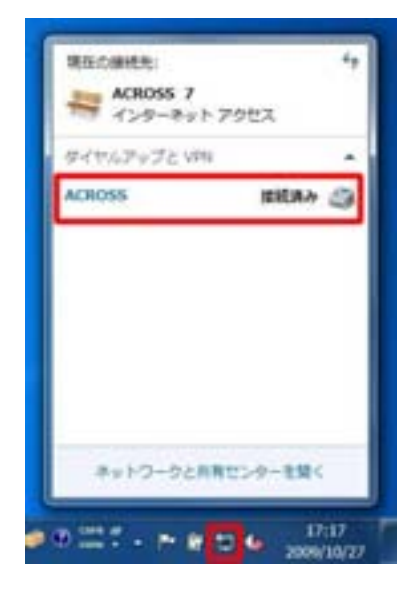

②「**切断(D)**」をクリックします。

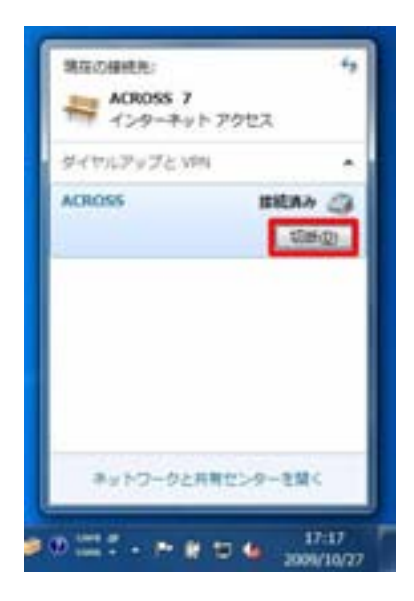

【再接続方法】

①タスクバーの「ネットワーク インターネットアクセス」アイコンをクリックし、 「ACROSS」をクリックします。

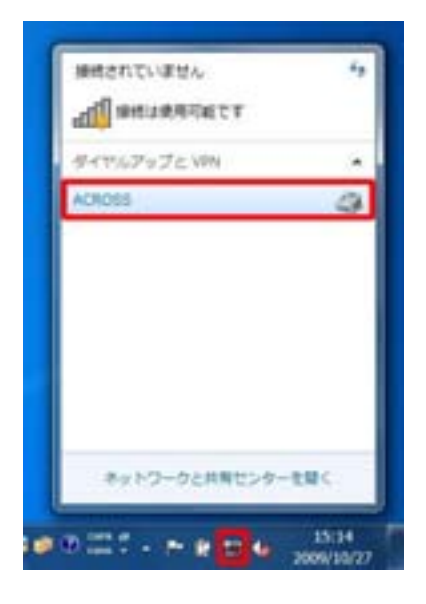

## ②「接続(C)」をクリックします。

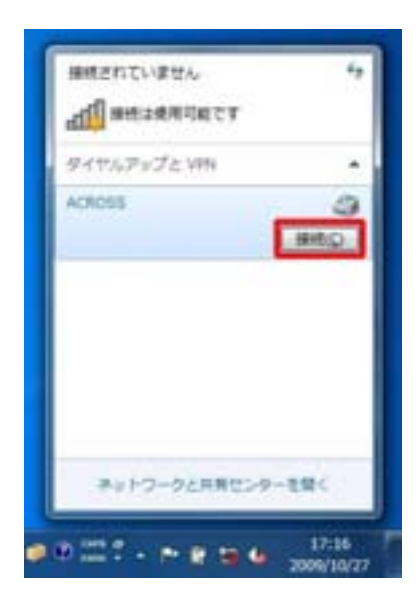

③「ダイヤル(D)」をクリックします。

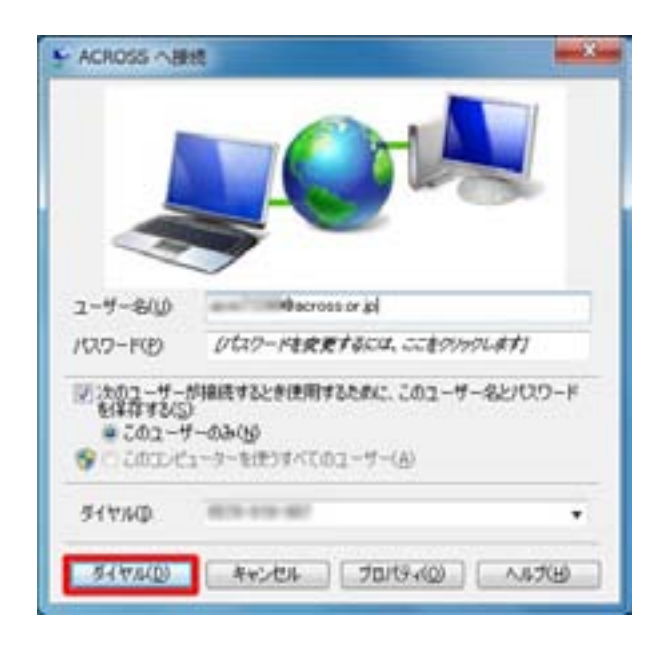

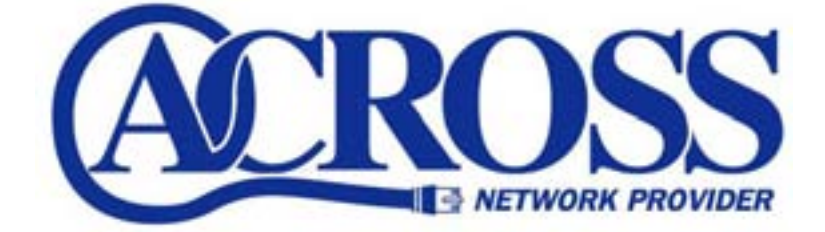

2009年11月

発行 株式会社トコちゃんねる静岡

〒424-0888 静岡市清水区中之郷 2-1-5 鈴与情報センタービル 1F

本書の無断複写複製・転載を禁じます。